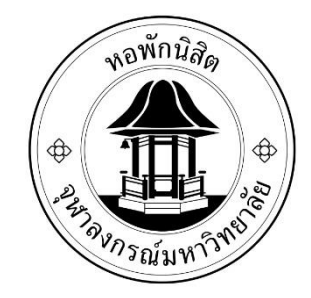

## ขั้นตอนการตรวจสอบค่าหอพัก

## (หอพักแบบรายเทอม)

## สำหรับนิสิตตึกพุดซ้อน และจำปา

- 1. เข้าเว็บไซต์หอพักนิสิตที่ <u>www.rcuchula.com</u>
- เลือก " ระบบงานหอพักนิสิต "

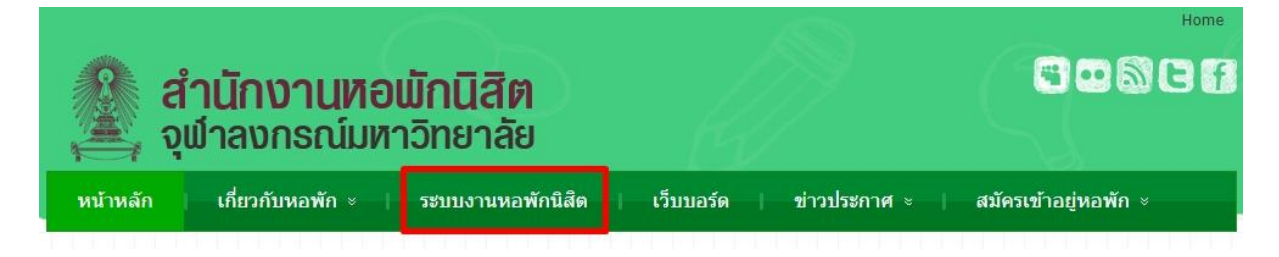

3. กรอก username และ password

| สำนักงานหอเ จุฬาลงกรณ์มหา                                                                                   | <b>มักนิสิต</b><br>เวิทยาลัย    |
|----------------------------------------------------------------------------------------------------|---------------------------------|
| เฉพาะนิสิตหอพัก-เจ้าหน้าที่หอพัก ล็อกอินเข้าระบบ                                                            | เฉพาะนิสิตผู้สมัครเข้าอยู่หอพัก |
| login name password<br>ขี้นิสิตหอพัก เจ้าหน้าที่หอพัก<br>จำสถานะ <sup>เข้าสู่ระบบ</sup> <u>ถืม password</u> | <u>คลิกเพื่อล็อกอินเข้าระบบ</u> |

4. เลือก " **ใบแจ้งชำระค่าหอพัก** "

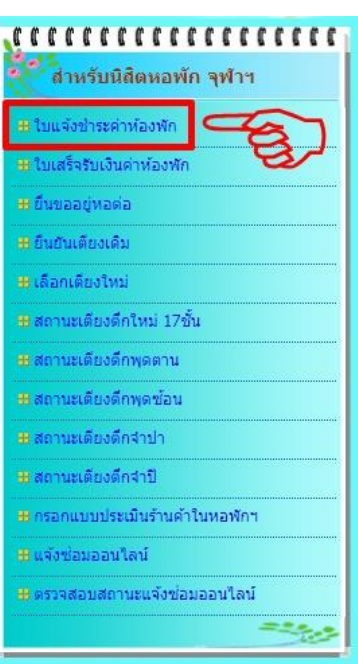

5. หาก<u>ไม่มียอดค่าหอพัก</u>จะปรากฎดังรูป

| atitunin    | <u>านสพ</u>     |                  |  |
|-------------|-----------------|------------------|--|
| นิสิตชื่อ : |                 |                  |  |
| ห้องพัก : เ | ดียง A ห้อง 817 | ชัน 8 ตึก พุดตาน |  |
| สถานะ:      |                 |                  |  |

| รายการ | ด่าประกัน | ด่าห้อง      | ด่าไฟ | ต่าน้ำ | ด่าปรับ | รวมทั้งสิ้น |
|--------|-----------|--------------|-------|--------|---------|-------------|
| 10013  | ไม่       | มีรายการค้าง | 1     | ชาระ   | ชาระ    | ชำระ        |

หาก<u>มียอดค่าหอพัก</u>จะขึ้นดังรูป

| <u>สถานภาพนัส</u> | <u>0</u>                      |  |
|-------------------|-------------------------------|--|
| นิสิตชื่อ :       |                               |  |
| ห้องพัก : เตียง   | C ห้อง 202 ชั้น 2 ตึก พุดช้อน |  |
| สถานะ:            |                               |  |

| <u>, 1811 / 1817 / 1887 / 18</u> |           |          |       |        |         |             |
|----------------------------------|-----------|----------|-------|--------|---------|-------------|
| รายการ                           | ด่าประกัน | ค่าห้อง  | ค่าไฟ | ค่าน้ำ | ค่าปรับ | รวมทั้งสิ้น |
| ค่าหอพักดึกพุดซ้อน ภาค           | 0.00      | 2,750,00 | 0.00  | 0.00   | 0.00    | 2,750.00    |

 ให้นิสิตน้ำเงินเข้าบัญชีธนาคารกสิกรไทยที่ได้ยินยอมให้หักบัญชีกับทางหอพักไว้ ให้มี จำนวนพอสำหรับชำระเงินค่าห้องพักเต็มจำนวน

สำหรับนิสิตตึกพุดซ้อนและตึกจำปาเป็นหอพักแบบรายเทอมทาง หอพักจะหักเงินเทอมละ 1 ครั้ง ให้นิสิตติดตามประกาศในหน้า เว็บไซต์หอพักพักนิสิต <u>www.rcuchula.com</u> หรือเว็บเพท สำนักงานหอพักนิสิต